Parent/Guardian EnterClaims Portal Instructions- Creating an Account, Signing Consent and Signing Attendances in EnterClaims

<u>Instructions</u>: Your service provider is required to obtain a signature after every session to confirm their service was delivered in accordance with the mandate, as well as to prevent fraud. Your signature confirms that the date, start time and end time of the session is accurate. Parent/guardian signatures must be obtained contemporaneously (as close to the end of the session as possible). Don't hesitate to discuss any date or time discrepancies with your provider and/or All About Kids.

- Step 1 Guardian will create and confirm their account
- Step 2 Guardian will Sign the Consent to Submit Online Signatures
- Step 3 Guardian will log in and sign for the requested attendances

## Step I: Create and Confirm Parent/Guardian Account

- Go to <u>https://www.enterclaims.com</u>
- Click on "Don't have a username and password"

| ama     | Drovider Info | Maintananco               | Paparto                                                                                                    | Evit |  |
|---------|---------------|---------------------------|----------------------------------------------------------------------------------------------------|------|--|
| ome     | Provider Inio | Praincenance              | Reports                                                                                                    | EXIL |  |
|         |               |                           |                                                                                                    |      |  |
| ser Nan | ne:           |                           |                                                                                                    |      |  |
| Passwo  | rd:           | Logi                      | in                                                                                                    |      |  |
|         |               | THE REAL PROPERTY AND     | Mary Street, Street, Street, Street, Street, Street, Street, Street, Street, Street, Street, Street, Street, St |      |  |
|         |               | NA SHALL HERE AND A SHALL |                                                                                                    |      |  |

 The Parent/Guardian <u>will receive an email</u> directing to the EnterClaims signup screen to begin setting up their account. Check Spam/Junk folder if you do not receive the email. You can also "Click here" if you do not receive the activation email. • The Parent/Guardian needs to enter the information on the account creation screen to create their account.

|                                                                        | JAMES McGUIN<br>& ASSOCIATES I<br>Consultants | NC. Er      | nter    | CLA                            | IMS |
|------------------------------------------------------------------------|-----------------------------------------------|-------------|---------|--------------------------------|-----|
| Home                                                                   | Provider Info                                 | Maintenance | Reports | Exit                           |     |
| First Name:<br>Last Name:<br>Email Addre<br>Choose a us<br>Choose a pa | ss:                                           |             | (4-30   | ) characters)<br>  characters) |     |
| Create Accoun                                                          | t                                             |             |         |                                |     |

- \*\* The Parent/Guardian MUST use the email address that is on file with All About Kids
- The Parent/Guardian will receive a confirmation email with a confirmation code.
- The Parent/<u>Guardian MUST then confirm their account</u> by clicking the link on the email received, or by going to the second option on the EnterClaims website "If you have received an activation email from us, click here to activate your account".

|                              | INESS Enter                        | TI AIMS                                    |          |
|------------------------------|------------------------------------|--------------------------------------------|----------|
| Consultants                  |                                    | JLAINS                                     |          |
|                              |                                    |                                            |          |
| User Name:                   |                                    |                                            |          |
| Password:                    | Login                              |                                            |          |
|                              | neurand) Clieb have first          |                                            |          |
| you have received an activat | on email from us, click here to ac | tivate your account.                       |          |
| you have signed up for an a  | count but did not receive an activ | vation email, click here to resend it.     |          |
|                              | Copy                               | vright 2005-2020 © James McGuinness and As | sociates |

• The Guardian will then be prompted to enter their username and the Confirmation code that was received to complete their account set up.

| Username:        |      |  |
|------------------|------|--|
| Confirmation C   | ode: |  |
| Activate Account |      |  |

## Step 2- Complete Online Signature Consent

• After the account has been created and confirmed, the Parent/Guardian will log in with the username and password they chose and will be brought to the Parent/Guardian Home screen.

| Home UAINES MCGUII                                                                                                    | EnterCL                                                                                                   | AIMS                                         |                                                                |                                                                | 08/26/2020<br>2:46:46 PM           |
|----------------------------------------------------------------------------------------------------|----------------------------------------------------------------------------------------------------|----------------------------------------------|----------------------------------------------------------------|----------------------------------------------------------------|------------------------------------|
| Guardian Home                                                                                                    |                                                                                                    |                                              |                                                                |                                                                |                                    |
| Information<br>To submit online sign<br>first sign the consent<br>left. Attendances ar<br>appear in the table be<br>Attendances to Sign | atures for a therapy, you must<br>form listed in the table to the<br>waiting signatures will then<br>dow. | Consent Forms<br>Child Name<br>QUINN, EDMUND | Serv'ice Description<br>20.00x15 TOTAL COOR                    | Start Date End Date Company<br>4/11/2020 10/10/2020 CLAIMS Dev | [Sign Consent]                     |
| Child:                                                                                                    |                                                                                                    |                                              |                                                                |                                                                |                                    |
| Child Name.<br>MENTZINGER SELA                                                                                                    | Service Date                                                                                              |                                              | From 7/1/202<br>'TherapiSt Name                                | Requested Date Requested Date                                  | Sign Attendance                    |
| IMENTZINGER, SELA                                                                                                    | 7/22/2020                                                                                                 |                                              | VILLON, SANUNU                                                 | 7/22/2020                                                      | Sign Attendance                    |
| IMENTZINGER, SELA<br>7/29/2020                                                                                                    | 7/27/2020 MENTZINGER, SELA                                                                                |                                              | VILLON, SANUNU<br>VILLON, SANUNU<br>VILLON, SANUNU             | 7/29/2020<br>7/29/2020                                         | Sign Attendance<br>Sign Attendance |
| IMENTZINGER, SELA                                                                                                    | 8/3/2020                                                                                                  |                                              | VILLON, SANUNU                                                 | 8/3/2020                                                       | Sign Attendance                    |
|                                                                                                    |                                                                                                    | Copyright 2005-20<br>For h                   | 020 @ James McGuinness and A<br>elp using the site click here. | ssociates                                                      |                                    |

• On this screen there will be a "Consent Forms" notice at the top of the box. The Parent/Guardian will be required to select the "Sign Consent" button as a onetime consent per enrollment, to authorize your signature.

## Sign Consent

• The Guardian must check off the box to consent to the signature being collected online. The Services provided via Teletherapy is optional. They will then sign in the box and press the Sign Button and the Consent will be signed for the authorization.

## Step 3 - Sign Attendance

Once the Guardian has completed the "Sign Consent" step, they' II be able to sign online for an attendance.

• On the Guardian Home screen, they will see any attendances that are awaiting an online signature. There will be a "Sign Attendance" button off to the right-hand side on an enrollment line.

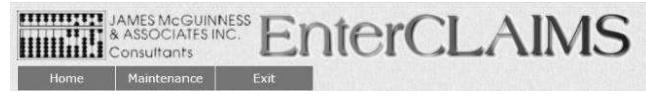

08/26/2020 2:46:46 PM

**Guardian Home** 

| Information<br>To submit online sign<br>table to the left. QUI<br>table below. | natures for a therapy, you must first C<br>INN, EDMUND 20.00x15 TOTAL COO | Consent Forms<br>child Name Service Description Start Date<br>R 4/11/2020 10/10/2020 CLAIMS Dev At | End Date Con<br>tendances aw | npany sign the consent<br>aiting signatures will t | form lis ted in the<br>hen appear in the | Sign Consent      |
|--------------------------------------------------------------------------------|---------------------------------------------------------------------------|----------------------------------------------------------------------------------------------------|------------------------------|----------------------------------------------------|------------------------------------------|-------------------|
| Attendances to Si                                                              | ign                                                                       |                                                                                                    |                              |                                                    |                                          |                   |
| ênira: s                                                                       | Select Child 🗸                                                            |                                                                                                    | From 7/1/2020                | To 8/31/2020                                       | Retrieve                                 |                   |
| Child Name                                                                     | Service Date                                                              | Service DateTheraplSt Nam                                                                          | e                            | Requested Da                                       | ate                                      |                   |
| Requested Date                                                                 |                                                                           |                                                                                                    |                              |                                                    |                                          | Sign Attendance   |
| MENTZINGER, SELA                                                               | 7/21/2020                                                                 | VILLON, SANUNU                                                                                     |                              | 7/21/2020                                          |                                          | Sign Attendance   |
| MENTZINGER, SELA                                                               | 7/22/2020 VILLON, SANUNU                                                  | 7/22/2020 MENTZINGER, SELA                                                                         | 7/27/2020                    | VILLON, SANUNU                                     | 7/29/2020                                | Sign Attendance I |
| MENTZINGER, SELA                                                               | 7/29/2020                                                                 | VILLON, SANUNU                                                                                     |                              | 7/29/2020                                          |                                          | Sign Attendance   |
| MENTZINGER, SELA                                                               | 8/3/2020                                                                  | VILLON, SANUNU                                                                                     |                              | 8/3/2020                                           |                                          | Sign Attendance I |
|                                                                                |                                                                           | Copyright 2005-2020 @ James McGui                                                                  | nness and Associ             | ates                                               |                                          | ·                 |
|                                                                                |                                                                           | For help using the site cli                                                                        | ck here.                     |                                                    |                                          |                   |

\* \* Note that the Guardian will not be able to view their pending signature requests until they have signed the consent for the Therapy.

• Clicking the "Sign Attendance" button will bring up the below screen which displays identifying information about the Attendance in question.

Sign Attendance

| Child: MENTZINGER, SELA<br>Therapist: VILLON, SANIJNIJ<br>Description: 2x30 WEEKLY SPED<br>Authorization # : 8300216<br>Service Date: 7/29/2020 |
|----------------------------------------------------------------------------------------------------|
| Start Time: 4:00 PM<br>End Time: 4:30 PM                                                                                                    |
| I certify that the session took place as described above.                                                                                       |
|                                                                                                    |
| RESET SIGN                                                                                                    |

- The Guardian will sign in the box, press "sign" and the request to sign the attendance will be removed from their Guardian Home screen.
- Verify with your Provider that the signature was received.